# caribou3d

# 05\_Upgrade Duet Web Control (DWC)

Written By: Caribou3d

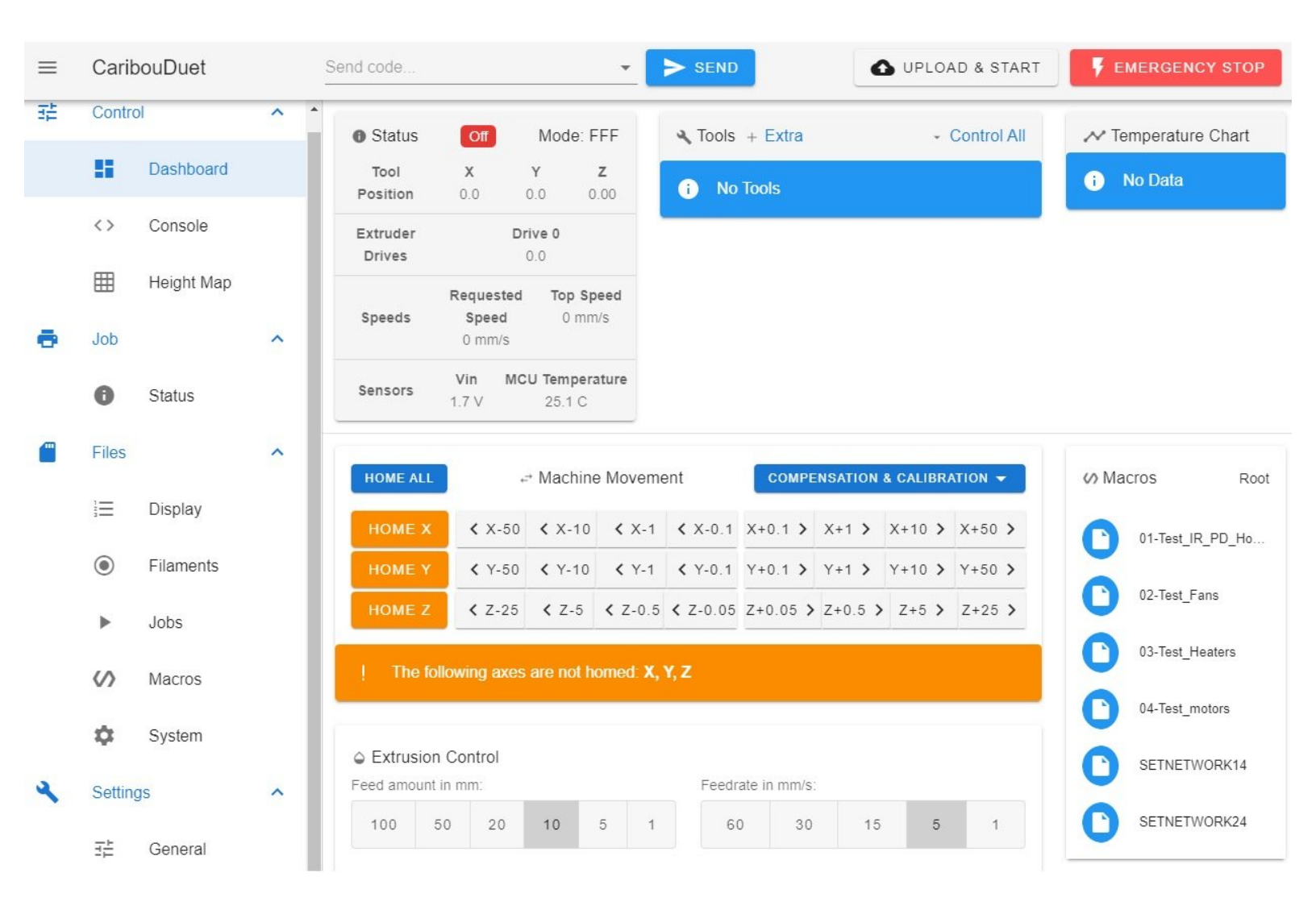

05\_Upgrade Duet Web Control (DWC)

# INTRODUCTION

Diese Anleitung beschreibt, wie man die Software für Duet Web Control aktualisiert

## Step 1 — Überprüfen der installierten Version

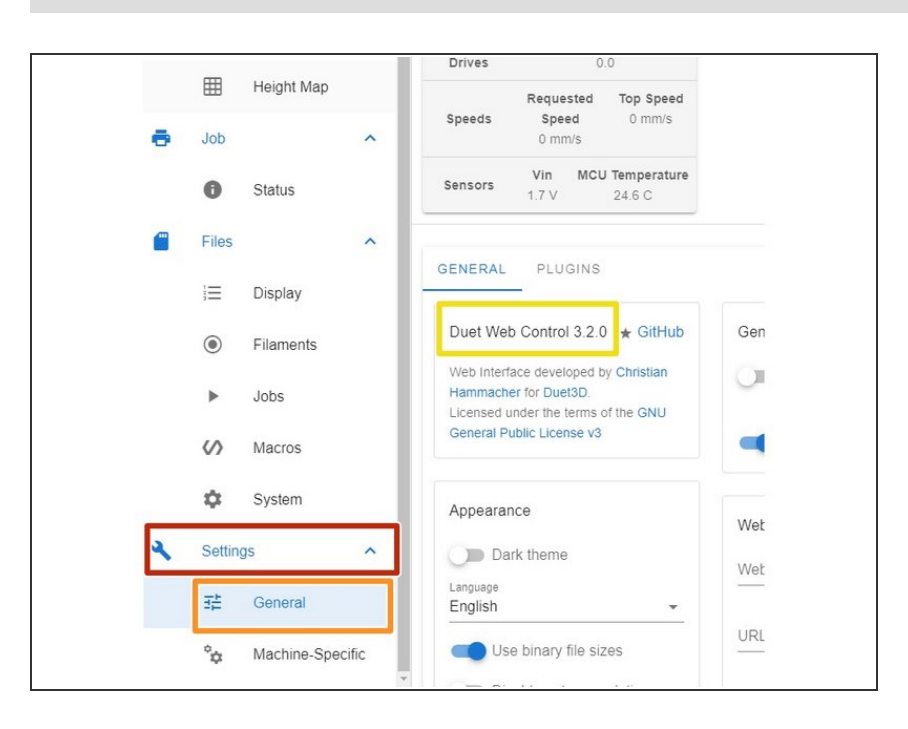

- Wählen Sie in dem Duet Web Control folgende Schaltflächen aus:
  - Settings
    - General
    - ablesen der installierten Version

### Step 2 — Überprüfen der aktuellen Version

| ← → C ☆ 🔒 caribou3d.com/           | de/content/13-ca | ribouduet-software |                |               |           |
|------------------------------------|------------------|--------------------|----------------|---------------|-----------|
| 🕋 3D DRUCK 🗸 UPGRADE KITS          | EXTRUDER ~       | ELEKTRONIK ~       | HARDWARE ~     | FILAMENT ~    | SUPPORT ~ |
| https://github.com/Caribou3d/Car   | ibouDuet-SD-I    | Card               |                |               |           |
| Danke Daniel Heimbeck für die fort | laufende Aktu    | alisierung der Pa  | anelDue fimrwa | rel           |           |
| Compilierte Dateien und zip-       | Dateien kön      | nen hier runt      | ergeladen we   | erden:        |           |
| Configuration-Macros               | .2.2             |                    | * Due          | tWebControl-3 | SD.zip    |
|                                    |                  |                    |                |               |           |

- Prüfen Sie die aktuelle
   Versionsnummer aus dem
   <u>CaribouDuet Software Verzeichnis</u>.
  - Klicken Sie in dem Dateimanager auf der Website folgende Schaltflächen aus:
    - Duet Web Control
    - 01\_Latest Version x.x
    - x.x ist ein Platzhalter für die Versionsnummer. Zum Zeitpunkt der Erstellung des Manuals, war die aktuellste Version "3.2".
    - Sofern die Versionsnummer höher ist, als die bei Ihnen installierte Version, laden die die Datei DuetWebControl-SD.zip runter.

#### Step 3 — Upload der Systemdaten für DWC

|                                                         |                                                                                                    | CaribouDuet        | SEND                                                                 | 🚯 UPLOAD & STA  | RT F EMERGEN      |
|---------------------------------------------------------|----------------------------------------------------------------------------------------------------|--------------------|----------------------------------------------------------------------|-----------------|-------------------|
|                                                         |                                                                                                    | 垚 Control へ        | Uploading File 28 of 41, 66.7% complete                              | e               | Ar Temperatur     |
|                                                         | 2 = tmp                                                                                                    |                    | Filename                                                             | Size Progress   |                   |
|                                                         | File Home Share View                                                                                                    | Dashboard          | fonts/materialdesignicons-webfont.4187121a.wotf2                     | 312.5 KiB 100 % | No Data           |
|                                                         | A The Cost of the Cost of the |                    | <ul> <li>fonts/materialdesignicons-webfont, fec1b66a.woff</li> </ul> | 445.8 108 100 % |                   |
| Servers III III III IIII IIII                           | Prote Quick: Copy Paste = Poste shortout to to to to to to to to to to to to to                                                                                                    | <> Console         |                                                                      | 2.6 KB          |                   |
| Status     1.7 248 C                                    | Olipboard Organize New Open Select                                                                                                    | -                  | <ul> <li>cssiHeightMap.389e8521.css.gz</li> </ul>                    | 268 B           |                   |
|                                                         | ← → × ↑ → This PC > Downloads > tmp × δ P Search tmp                                                                                                    | EEE Presigne waap  | <ul> <li>jsrObjectModelBrowser.f722b29d js.gz</li> </ul>             | 6.0 KiB         |                   |
| Fres A System Directory C REFRESH A UPLOAD SYSTEM FILES | Desited                                                                                                    | <b>a</b> .m        | <ul> <li>cssiOnScreenKeyboard.578a974b.css.gz</li> </ul>             | 945 B 100 %     |                   |
| E Disclary                                              | Combadi # Davidich/restart 00 pip 2/12/001 640 BM Companyed /pip 660 VP                                                                                                    | <b>-</b>           | <ul> <li>css/ObjectModelBrowser.c5e13b42.css.gz</li> </ul>           | 1.1 K0B         |                   |
| interante ∲ 3.011 Late roomeo                           | Bocuments                                                                                                    | Status             | <ul> <li>js/On8creenKeyboard.4e361358.js.gz</li> </ul>               | 9.3 KiB         |                   |
| Filaments                                               | 🖬 Pictures 🛷                                                                                                    |                    | <ul> <li>css/app.e2701cec.css.gz</li> </ul>                          | 109.9 KiB       |                   |
| Duet/CombinedFirmware bin #91.5 K/8 15/0021 10/21 M-PM  | gènus x                                                                                                    | 🖀 Files 🔥          | <ul> <li>js/OnScreenKeyboard.4e361358.js.map.gz</li> </ul>           | 18.9 KB         | FRESH C UPLC      |
| ▶ J005                                                  | Duet                                                                                                    |                    | <ul> <li>js/ObjectModelBrowser.f722b29d.js.map.gz</li> </ul>         | 14.1 KB         |                   |
| Macros Det2CombinedAPain 30.9 KdB 3/12/2021, 8:28:36 PM |                                                                                                    | i≣ Display         | <ul> <li>imglicons/android-chrome-192x192.png.gz</li> </ul>          | 5.1 KB          | modified          |
| DuetoWFilderver.bin 256.0 k08 1162021,10.21.04.PM       | x-Anis                                                                                                    | 0                  | <ul> <li>imglicons/android-chrome-maskable-192x192 png.gz</li> </ul> | 5.1 KiB         |                   |
| System                                                  | Contro Condition                                                                                                    | Filaments          | <ul> <li>favicon ico gz</li> </ul>                                   | 4.7 K08 100 %   | /2021, 8:29:34 PM |
| □ ■ wp4e bin 87.6 K/B 3/122021,628.20 PM                | Construction and                                                                                                    | h labe             | imglicons/android-chrome-512x512.png.gz                              | 25.2 KiB        | 1021, 10:21:06 PM |
| Settings                                                | <ul> <li>OnsOme</li> </ul>                                                                                                    | P 0005             | <ul> <li>imglicons/android-chrome-maskable-512x512.png.gz</li> </ul> | 25.2 KiB 100 %  |                   |
| 72 General                                              | This PC                                                                                                    | Macros             | <ul> <li>imglicons/apple-touch-icon-180x180.png.gz</li> </ul>        | 4.6 KiB         | /2021, 8:26:36 PM |
|                                                         | 3 D Objects                                                                                                    |                    | <ul> <li>imglicons/apple-touch-icon-76x76.png.gz</li> </ul>          | 1.9 K08 100 %   | 1021 10/21/04 PM  |
|                                                         | Desition     December                                                                                                    | System             | <ul> <li>imglicons/apple-touch-icon prg.gz</li> </ul>                | 4.6 K0B 100 W   |                   |
|                                                         | Development                                                                                                    |                    | <ul> <li>Imglicons/apple-touch-icon-120x120 png gz</li> </ul>        | 3.3 KiB 100 %   | /2021, 8:28:20 PM |
|                                                         | K Marata                                                                                                    | 🔧 Settings 🔷       | <ul> <li>manifest json gz</li> </ul>                                 | 231 B 100 %     |                   |
|                                                         | 1 Rem                                                                                                    |                    | <ul> <li>imglicons/apple-touch-icon-152x152.png.gz</li> </ul>        | 3.5 K0B 100 %   |                   |
|                                                         |                                                                                                    | 送益 General         | <ul> <li>imgliconsimstile-150x150.png.gz</li> </ul>                  | 3.4 KOB         |                   |
|                                                         |                                                                                                    |                    | <ul> <li>implicats/apple-touch-icon-60x60 pnp gz</li> </ul>          | 1.5 KB          |                   |
|                                                         |                                                                                                    | 0. Mashine Percete |                                                                      |                 |                   |

- Wählen Sie in dem Duet Web Control folgende Schaltflächen aus:
  - Files
    - System
    - Update System Files
- Wählen Sie nun die zuvor runtergeladene Datei "DuetWebControl-SD.zip" und bestätigen sie den Upload mit "open".
- Die Datei wird automatisch automatisch entpackt und das Update wird durchgeführt.

### Step 4 — Überprüfen der installierten Version

| F                  | files<br>Ξ Dis                                    | splay                 | GENERAL PLUGINS                                                                                                    |                                                                                                    | <ul> <li>Wählen Sie in dem Duet Web<br/>Control folgende Schaltflächen aus:</li> <li>Settings</li> </ul>                                          |
|--------------------|---------------------------------------------------|-----------------------|----------------------------------------------------------------------------------------------------|----------------------------------------------------------------------------------------------------|----------------------------------------------------------------------------------------------------|
| (                  | <ul> <li>Fila</li> <li>Job</li> <li>Ma</li> </ul> | aments<br>bs<br>acros | Duet Web Control 3.2.2 d GitHub<br>Web Interface developed by Christian<br>Hammacher for Duet3D.<br>Licensed under the terms of the GNU<br>General Public License v3 | General     Update delay:       Image: Delay Save settings in local storage     2000       Image: Delay Save cache in local storage     Update delay: | <ul> <li>General</li> <li>ablesen der installierten<br/>Version</li> </ul>                                                                        |
| <b>د</b><br>عربی ا | 口 Sys<br>Settings<br>正 Ger<br>아                   | neral                 | Appearance<br>Dark theme<br>Language<br>English<br>Use binary file sizes                                                                                             | Webcam         Webcam update           Webcam URL (optional)         5000           URL to open when Webcam image is clicked (option                  | <ul> <li><i>i</i> Hier sollte nun die aktualisierte<br/>Versionsnummer stehen.</li> <li>Das Update wurde erfolgreich<br/>durchgeführt.</li> </ul> |